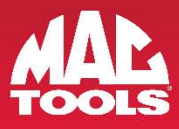

## **GOOGLE CLOUD PRINT INSTRUCTIONS**

## **ET7200 AND ET6200**

1. Ensure device is connected to internet and that network has unrestricted access to Google services

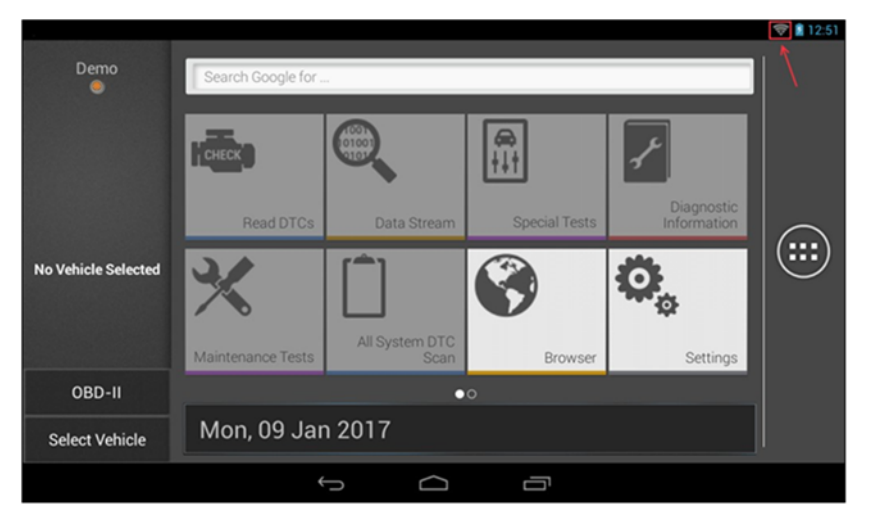

2. Connect to a vehicle and access the Diagnostics Report that you want to Print (currently available from Read DTCs, All System DTC Scan or Automated System Test) and locate the **Share** option

| Current            | Diagnos       | Self-Diag                                                        | i©a<br>Clear | (i)<br>Read | Share Men | 1.03     |                  |  |  |
|--------------------|---------------|------------------------------------------------------------------|--------------|-------------|-----------|----------|------------------|--|--|
| Ford               | Current Codes |                                                                  |              |             |           |          |                  |  |  |
| F-150<br>Ranch 5.4 | B10A2         | Crash Input                                                      |              |             |           | DTC Info | >                |  |  |
| King               | B1213         | Less Than Two Keys<br>Programmed To Passive<br>Anti-Theft System |              |             |           | DTC Info | , <mark>0</mark> |  |  |
| PCM / PATS         | B1219         | Fuel Tank Pressure Sensor<br>Circuit                             |              |             |           | DTC Info | >                |  |  |
|                    |               |                                                                  |              |             |           |          |                  |  |  |
|                    |               | Ĵ                                                                | Ū            |             |           |          |                  |  |  |

f) facebook.com/mactools38 🛛 😏 @Mac\_Tools 🛛 👩 mactools38

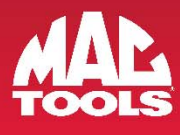

3. Select the Share option and then select Cloud Print (web)

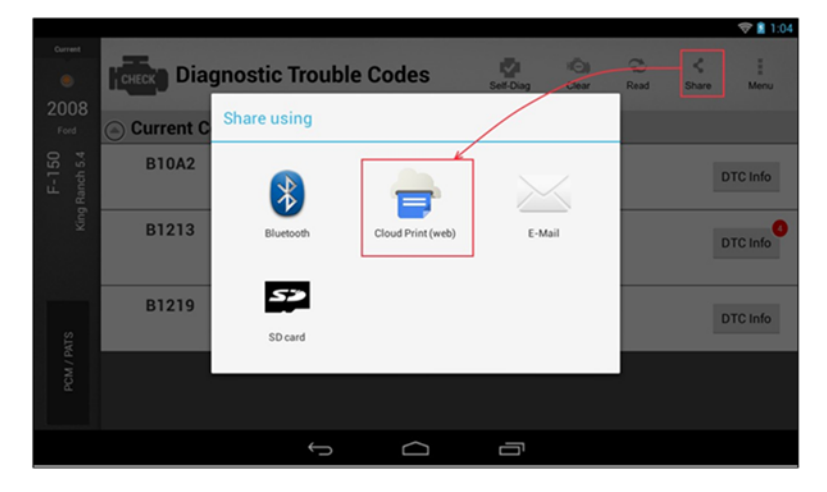

4. You will be redirected to the Google Sign In page

| Google                                                                   |  |
|--------------------------------------------------------------------------|--|
| One account. All of Google.<br>Sign in to continue to Google Cloud Print |  |
|                                                                          |  |
| Next Find my account                                                     |  |
|                                                                          |  |

5. Once logged in, you will be redirected to the default Google Cloud Print page which manages all of your printers:

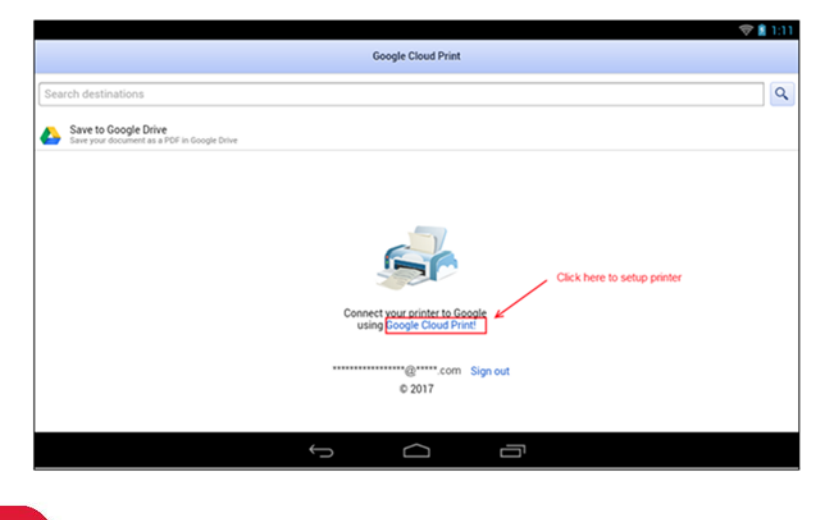

🚹 facebook.com/mactools38 🛛 😏 @Mac\_Tools 🛛 🔯 mactools38

800.MACTOOLS • MACTOOLS.COM

© 2017 MAC TOOLS

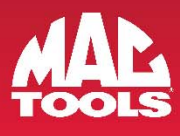

6. Select Cloud Ready Printers

| <b>* *</b> * |                          |                                                                                                    |            |                                                                                                    | \$ 🐨 🖬 4:21 |
|--------------|--------------------------|----------------------------------------------------------------------------------------------------|------------|----------------------------------------------------------------------------------------------------|-------------|
|              | Google Cloud P           |                                                                                                    |            |                                                                                                    |             |
|              | Getting S                | tarted with Google<br>Classic printers<br>Deski Primer concerts to a lating of PC, and<br>register with Groups Could Print using a Faulty<br>of Councerts<br>Latin mark | Cloud Prin | Cloud Print printers<br>Charlendy Yvien: nores: dressly to the<br>strengt of a charge thermales with Orogic<br>Classifiers<br>Add Claud Ready prime |             |
|              | Google - Privacy & Terms |                                                                                                    |            |                                                                                                    | _           |
|              |                          |                                                                                                    |            |                                                                                                    |             |
|              |                          | 4                                                                                                    | 0 0        | <b>(2</b>                                                                                                    | 0           |

7. Select Save to Google Drive or a previously setup Cloud Print printer

| <b>= *</b> *                                 |              |               |                  |          |  |   | X 🛡 🖬 4.09 |
|----------------------------------------------|--------------|---------------|------------------|----------|--|---|------------|
|                                              |              | Gor           | ogle Cloud Print |          |  |   |            |
|                                              |              |               |                  |          |  |   |            |
| Search Destinations                          |              |               |                  |          |  |   | ٩          |
| Save to Google Drive                         | loogle Drive |               |                  |          |  |   |            |
| - HP officeiet 6200 series                   |              |               |                  |          |  |   |            |
| HPAB68A0 (HP Officejet P                     | to 6230)     |               |                  |          |  |   |            |
| HP Officejet Pro 6230 (Net<br>Control by the | twork)       |               |                  |          |  |   |            |
|                                              |              |               |                  |          |  |   |            |
|                                              |              |               |                  |          |  |   |            |
|                                              |              |               |                  |          |  |   |            |
|                                              |              |               |                  |          |  |   |            |
|                                              |              |               |                  |          |  |   |            |
|                                              |              |               |                  |          |  |   |            |
|                                              |              |               |                  |          |  |   |            |
|                                              |              |               |                  |          |  |   |            |
|                                              |              | togetrolesite | lactional coix 5 | lign out |  |   |            |
|                                              |              |               | 0 2017           |          |  |   |            |
|                                              |              |               |                  |          |  |   |            |
|                                              |              |               |                  |          |  |   |            |
|                                              |              |               |                  |          |  |   |            |
|                                              |              | $\nabla$      | 0                | 0        |  | 0 | 0.         |

8. Select Print

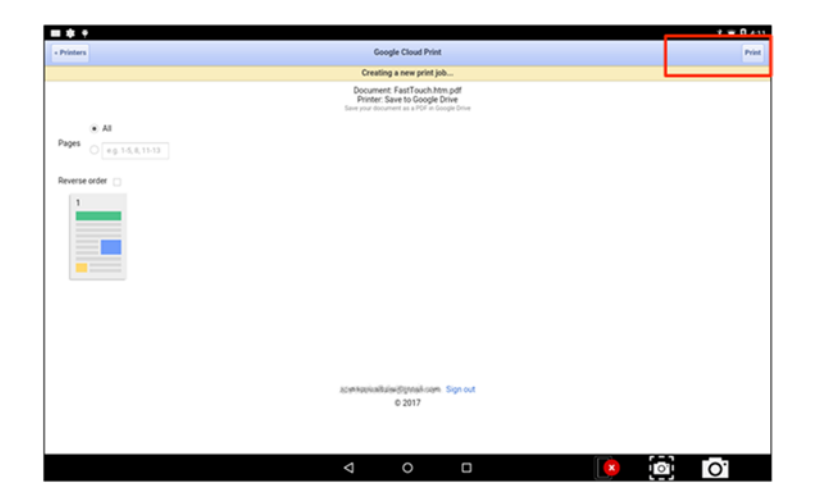

800.MACTOOLS • MACTOOLS.COM

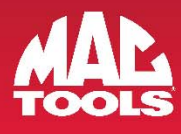

**9.** For more information on Google Clouding Printing compatible printers, please see the following URL available on google: <u>https://support.google.com/cloudprint/learn/printers.html</u>

This webpage also includes detailed printer setup guides per printer manufacture

**Note:** The below image is a web snap shop- actual web page may change at any time and is under the management and control of Google

| Google Cloud P                                                                                             | rint                                                         | How                                                                                                    | it Works                                 | Supported Apps | Cloud Ready Printers                                                  | Support | Try it Now |  |  |
|----------------------------------------------------------------------------------------------------|--------------------------------------------------------------|----------------------------------------------------------------------------------------------------|------------------------------------------|----------------|-----------------------------------------------------------------------|---------|------------|--|--|
| For the best Google Clou<br>printer. Cloud Ready prin<br>you can connect one to y<br>start printing to it. | Reac<br>d Print experie<br>iters connect d<br>our Google Clo | by Printers<br>nce, we recommend that you use a C<br>irrectly to the web and don't require a<br>oud Print account in seconds, and imm | Cloud Ready<br>a PC to setu<br>mediately | y<br>p:        | Google E<br>Cloud Print Read                                          | y       |            |  |  |
| Use the setup tab for info<br>not listed here, see the se                                                  | ormation on ho<br>ection on settin                           | ow to setup any of the printers below<br>ing up other printers.                                                                       | . For printe                             | rs             |                                                                       |         |            |  |  |
| Brother                                                                                                    | Þ                                                            | Brother                                                                                                    |                                          |                | Supported printer                                                     | models  |            |  |  |
| Canon                                                                                                    |                                                              | Brother devices that support Goog                                                                                                    | t Google Cloud Print connect d           |                | tty HL Series                                                         |         |            |  |  |
| Dell                                                                                                    |                                                              | to the Google Cloud Print server. You can send print jobs from                                                                        |                                          |                | <ul> <li>HL-2560DN</li> </ul>                                         |         |            |  |  |
| DEVELOP<br>Epson                                                                                           |                                                              | Learn more about Google Cloud Pr                                                                                                    | rint on Brot                             | her >          | <ul> <li>HL-3140CW</li> <li>HL-3150CDN</li> <li>HL-3150CDW</li> </ul> |         |            |  |  |

**10.** For more information on setting up your Google Cloud Printer or Sharing a local Printer attached to a laptop/PC, please see the following help URL available on google: <u>https://support.google.com/cloudprint/</u>

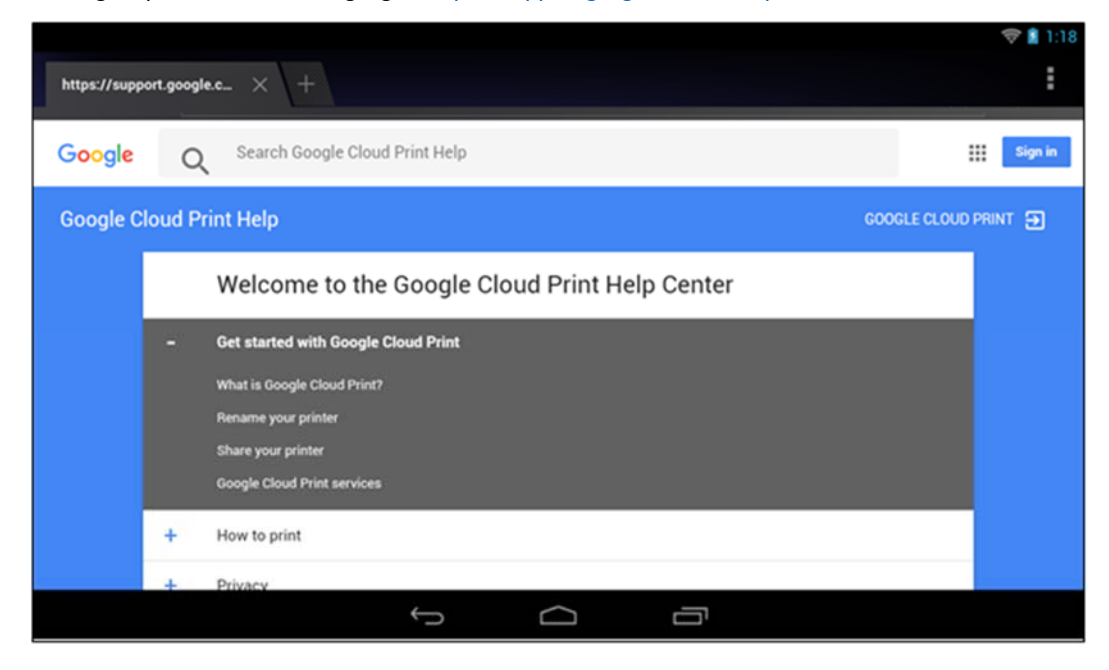

800.MACTOOLS • MACTOOLS.COM